## How to use map functionality – Road Corridor Permit System

All closure applications require the location of the closure and detour planning to be demonstrated in map view.

This factsheet will guide you through using the map functionality to show these locations.

| Use the map function to draw the road closure or detour you accurate drawing of your closure and Temporary Traffic Man as tapers, provides a realistic view of the potential road netw | are applying for. Providing an<br>agement (TTM) treatments such<br>vork impacts.                                                                                                    |
|----------------------------------------------------------------------------------------------------|----------------------------------------------------------------------------------------------------|
| Type the street name in the top left-hand search box. The m                                                                                                    | ap will zoom to the location.                                                                                                    |
| Map tools will be available when the street is zoomed in.                                                                                                    |                                                                                                    |
| Please provide a possible detour route when drawing on the map. Detours are required for full road and half ro                                                                         | oad closures. Further details need to be provided in the TG                                                                                                    |
| MILTON ROAD, MILTON X 0 37                                                                                                    | Map Tools                                                                                                    |
| 3 + 29 + 16 + 14 + 33 + 35 + 31 + 33 + 29 + 16 + 33 + 20 + 30 + 25 + 23 + 23 + 23 + 23 + 23 + 23 + 23                                                                                  | Base Maps ▼<br>□ Overlays ▼                                                                                                    |
| 28 26 19 15 7A                                                                                                    | 7 243                                                                                                    |
| 16 A 18 13 16 Police<br>12 11 271 2                                                                                                    | 245 A MILTON ROAD 4111001 (195)                                                                                                    |
| 10 273<br>14 A 6 277 275<br>291 2 77 275                                                                                                    | 55 55 TE                                                                                                    |
| Frew Park Roy Emerson<br>Tennis Centre 280 19<br>MILTON ROAD 24 19<br>290 12 15<br>12 11                                                                                               | 1 12 Common 36 A                                                                                                    |
| 296<br>296<br>300                                                                                                    | 7                                                                                                    |
|                                                                                                    | accurate drawing of your closure and Temporary Traffic Mar<br>as tapers, provides a realistic view of the potential road netw<br>Type the street name in the top left-hand search box. The m<br>Map tools will be available when the street is zoomed in. |

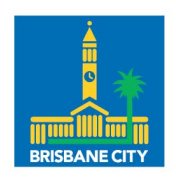

Dedicated to a better Brisbane

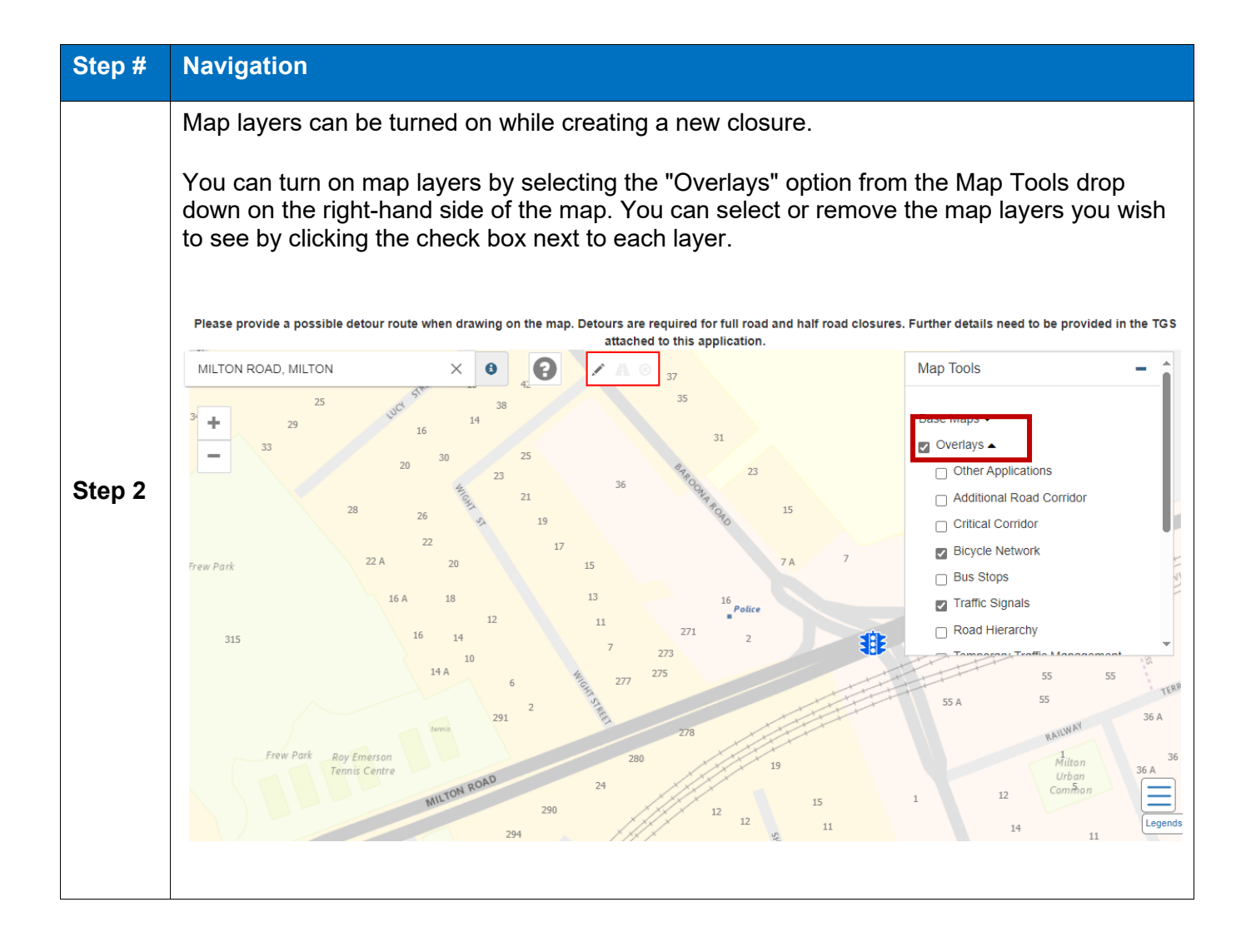

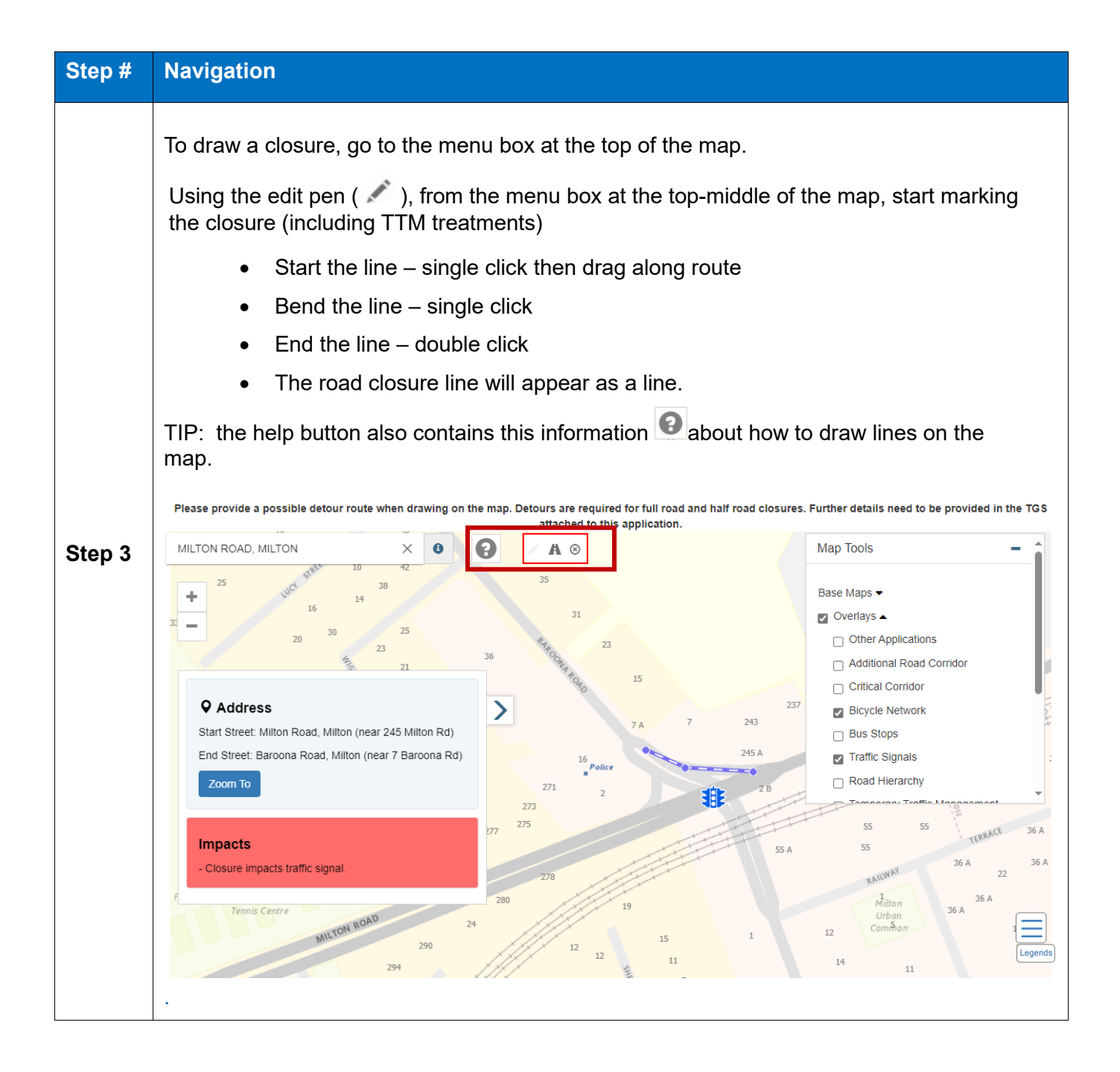

| Step # | Navigation                                                                                                    |
|--------|----------------------------------------------------------------------------------------------------|
| Step 4 | <text></text>                                                                                                  |
| Step 5 | To delete a line, select the cross icon in the menu box and click on the closure or detour line to be deleted. |

| Step # | Navigation                                                                                                    |  |  |
|--------|----------------------------------------------------------------------------------------------------|--|--|
| Step 6 | Map layers will auto-populate for assets based on the line location drawn on the map.<br>You can then add or take away layers to suit your needs for that particular location. Map<br>Tools are located on the right hand side of the page.                                                                         |  |  |
|        | Review any conflicts by clicking the Conflict Details button (if displayed) and click through the conflicts detected.                                                                                                    |  |  |
|        | This could provide you with a variety of information including:                                                                                                    |  |  |
|        | <ul> <li>another application, or approval in place at or near your closure, that you may need<br/>to consider impacts your plans, and the road network operations when combined.<br/>Site contact details are shared to enable collaboration with other stakeholders.</li> </ul>                                    |  |  |
|        | <ul> <li>some specific restrictions, e.g. advice that the specific location will not be available<br/>for closures on a set date.</li> </ul>                                                                                                    |  |  |
|        | • other approvals potentially being required as well as this approval, such as the roads within SouthBank Corporation footprint, requiring their approval also.                                                                                                    |  |  |
|        | Type the street name and select from the list.                                                                                                    |  |  |
|        | 19<br>► CORONATION DR/V<br>CORONATION DR/VT<br>CORONATION DR/VT<br>CORONATION DR/VT<br>Bireferend Birefy,                                                                                                    |  |  |
|        | Address <ul> <li>Critical Corridor</li> <li>Bicycle Network</li> </ul> <ul> <li>Bicycle Network</li> </ul> <ul> <li>Bicycle Network</li> </ul> <ul> <li>Bicycle Network</li> </ul> <ul> <li>Bicycle Network</li> <li>Bicycle Network</li> </ul> <ul> <li>Bicycle Network</li> <li> </li></ul> <li> <li> </li> </li> |  |  |
|        | Start Street: William Jolly Bridge, Brisbane City     Bus Stops       End Street: William Jolly Bridge, Brisbane City     Traffic Signals                                                                                                    |  |  |
|        | Zoom To                                                                                                    |  |  |
|        | Impacts<br>- Closure impacts other applications                                                                                                    |  |  |
|        | Conflict Details                                                                                                    |  |  |
|        | Legends                                                                                                    |  |  |
|        | SOUTH BRISDANE                                                                                                    |  |  |
|        | <b>9</b>                                                                                                    |  |  |
|        | Scroll down the page to add further details about the closure, including the operation hours.                                                                                                    |  |  |
|        | Click "Submit" button when all details are added.                                                                                                    |  |  |
|        | You are able to enter more than one location onto your closure. Select "Create Application Location" to add another closure location on the map. Once you have added all of your locations and associated closure types and desired timings, select the "Next" button.                                              |  |  |
|        |                                                                                                    |  |  |